1. Log into CUNYfirst at https://home.cunyfirst.cuny.edu and select Student Center

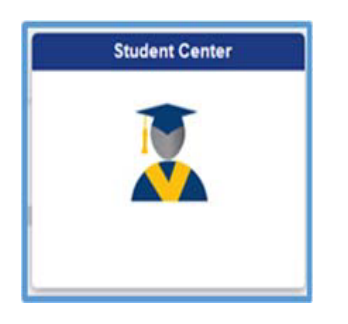

2. From the Student Center page, Select Course Planning and Enrollment

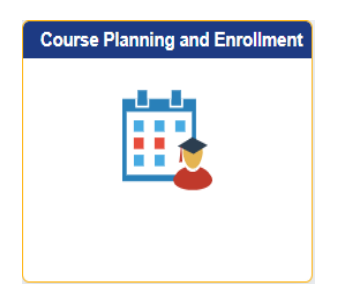

3. Select Enrollment Dates

| Sack                      |                                     |   |                  |               |                           |
|---------------------------|-------------------------------------|---|------------------|---------------|---------------------------|
| View My Class Schedules   |                                     |   |                  |               |                           |
| Enrollment Dates          | Enrollment Dates                    |   |                  |               |                           |
| Q Class Search and Enroll |                                     |   | onnone outco     |               |                           |
| Brop Classes              | Select a term then select Continue. |   |                  |               |                           |
| Swap Classes              |                                     |   | Term             | Career        | Institution               |
|                           |                                     | 0 | 2022 Fall Term   | Undergraduate | NYC College of Technology |
|                           |                                     | 0 | 2023 Spring Term | Undergraduate | NYC College of Technology |
| Law Exam Numbers          |                                     |   |                  |               |                           |
|                           |                                     |   |                  |               | Continue                  |

\*\*Select the term, then the Enrollment Appointment details will be displayed:

Your begin date and time is when you can begin registering and you have up until the last day for changes, which can be found on the <u>academic calendar</u>.